# Melengkapi Biodata Siswa

Segera lengkapi Biodata Anak Anda di aplikasi Pelajar.

Ouration 5 minute(s)

#### Contents

Introduction Step 1 - Buka aplikasi Pelajar di Hp Anda Step 2 - Klik Data Peserta Didik Step 3 - Pilih Data Peserta Didik Step 4 - Pilih Biodata Step 5 - Lengkapi Data Siswa Step 6 - Lengkapi Informasi Step 7 - Lengkapi Informasi Step 8 - Pilih Salah Satu Step 9 - Klik OK dan Selesai Comments

## Introduction

Biodata siswa yang lengkap akan digunakan sebagai kelengkapan data siswa untuk pencatatan di lembaga dan kementrian pendidikan yang akan dikirim oleh pihak lembaga pendidikan.

### Step 1 - Buka aplikasi Pelajar di Hp Anda

Silahkan buka aplikasi **Pelajar** di Hp Anda. Anda dapat mengunduh app **Pelajar** di Google Playstore! https://play.google.com/store/apps/details? id=io.infradigital.app.pelajar

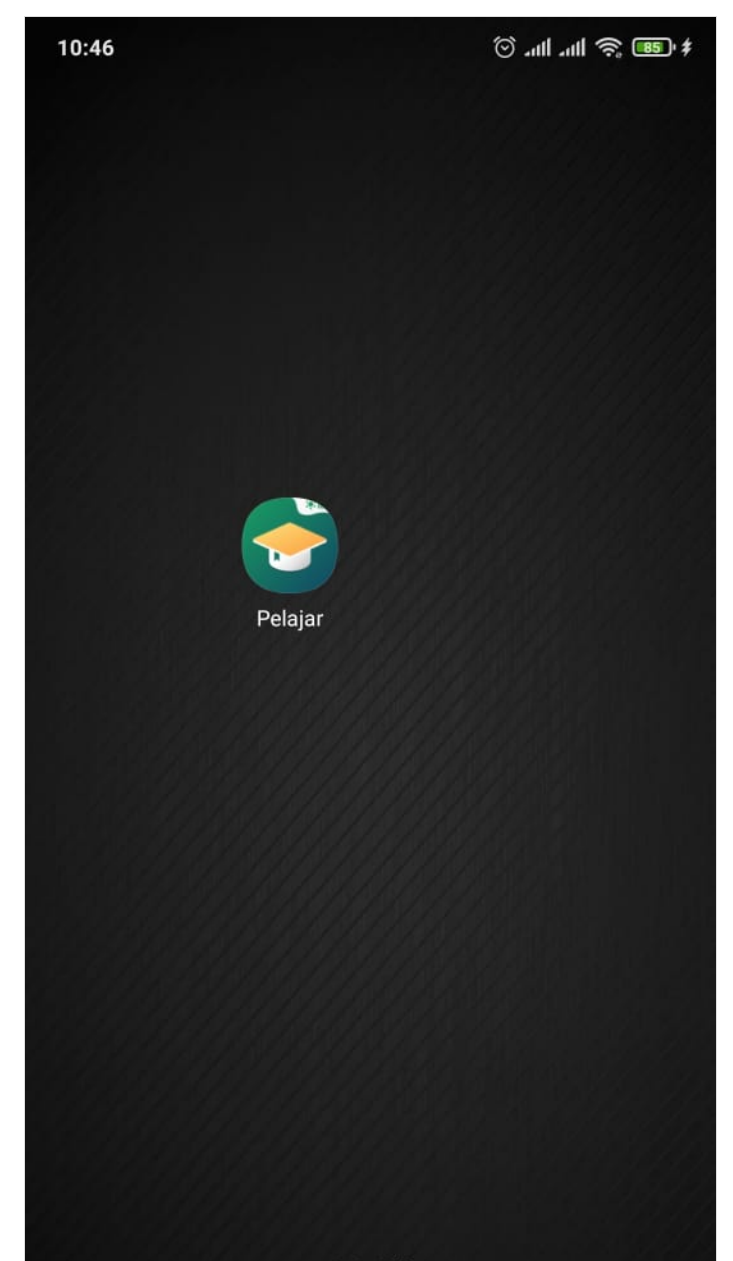

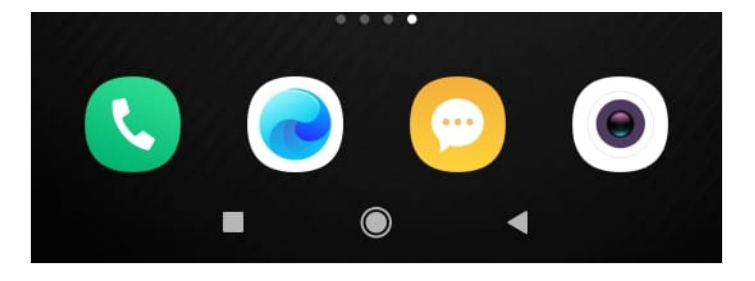

## Step 2 - Klik Data Peserta Didik

Pada halaman Beranda, silahkan klik Data Peserta Didik.

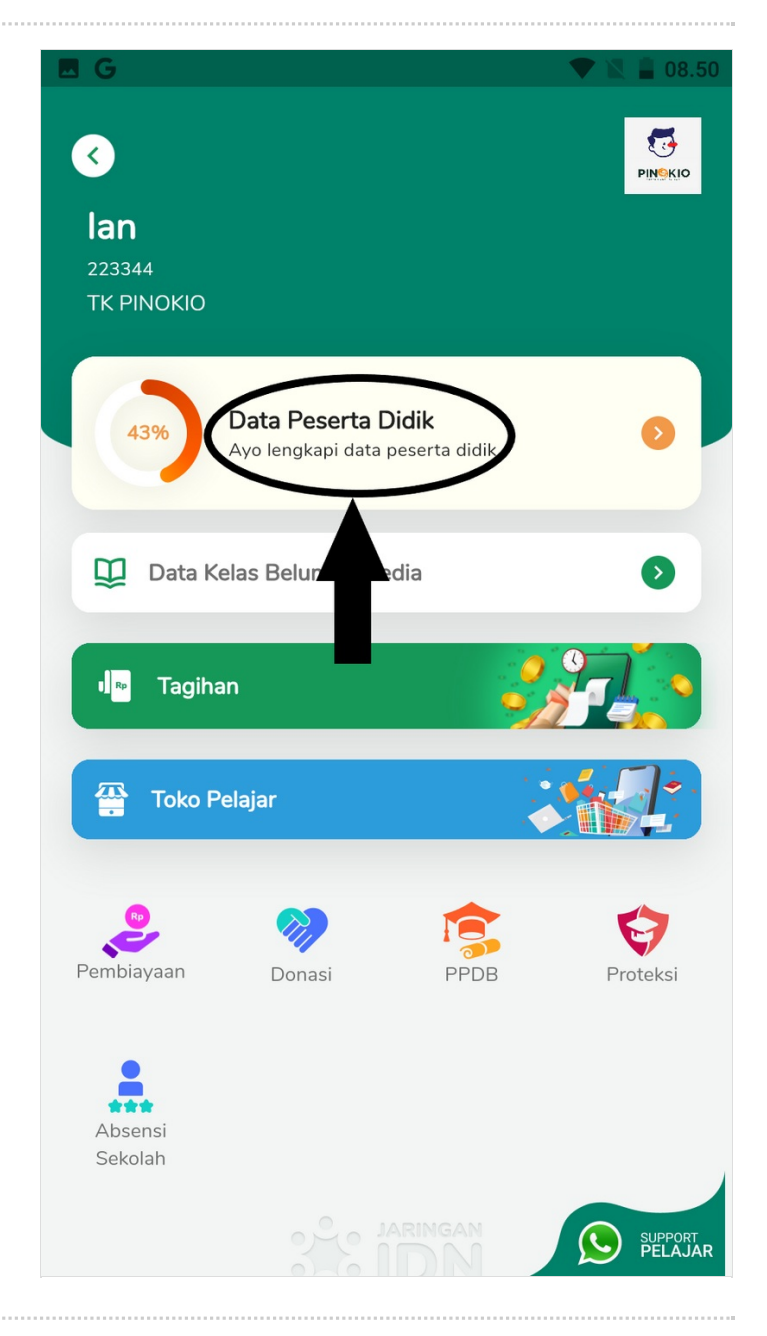

### Step 3 - Pilih Data Peserta Didik

Silahkan pilih **Data Peserta Didik** untuk melengkapi data diri anak Anda.

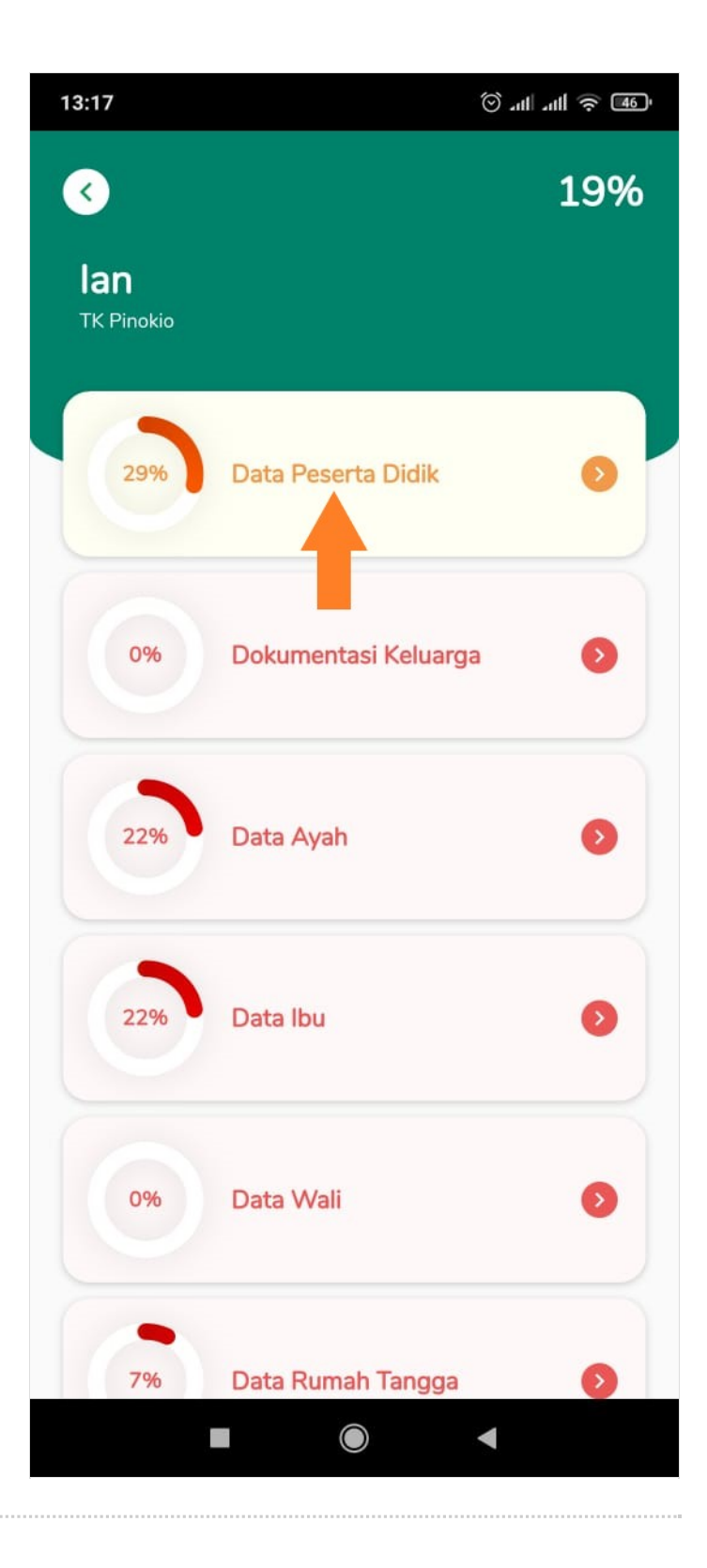

## Step 4 - Pilih Biodata

Pilih Biodata untuk melengkapi biodata diri anak Anda.

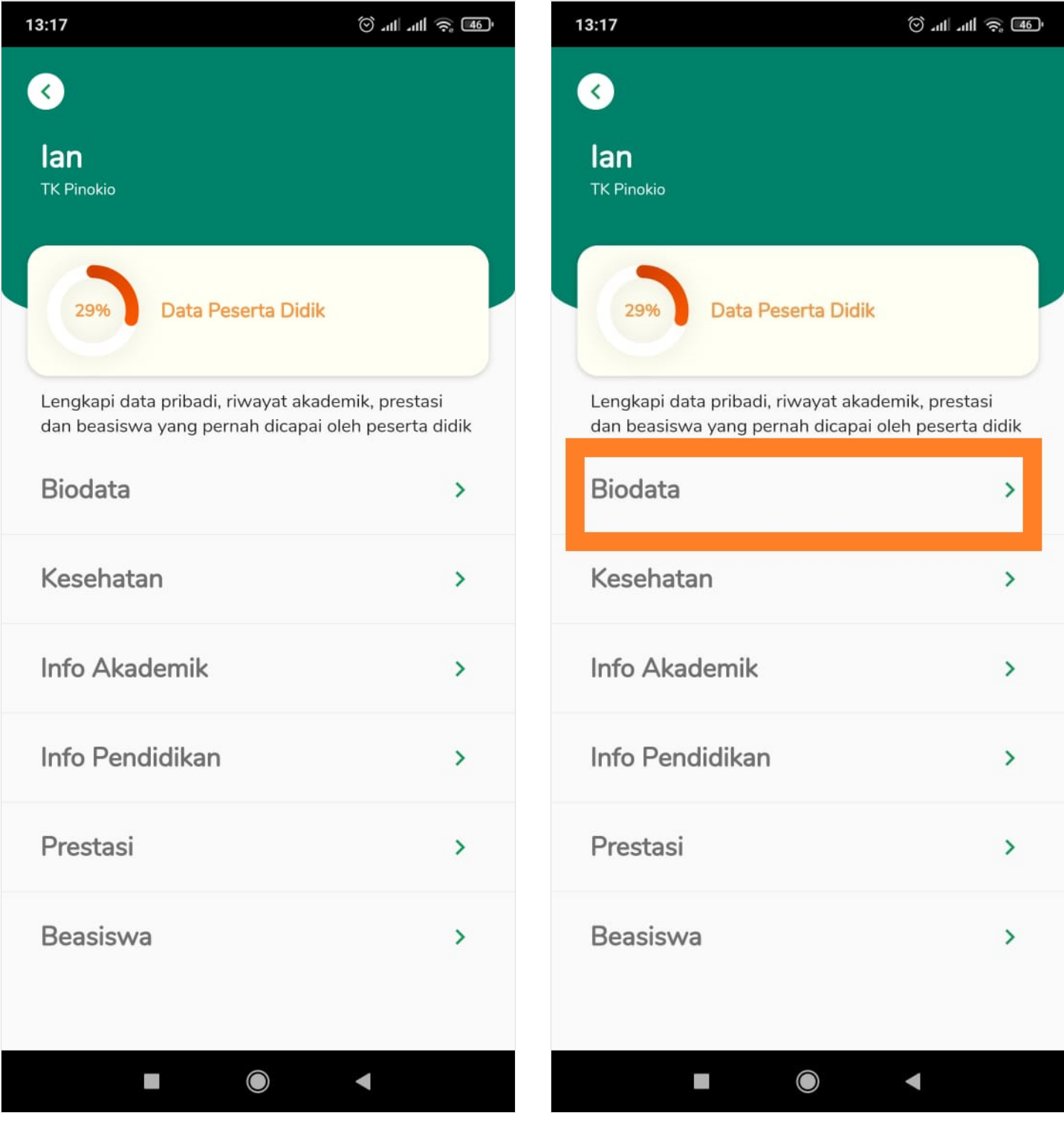

## Step 5 - Lengkapi Data Siswa

Lengkapi semua data siswa yang ditampilkan di halaman, seperti:

- 1. Nama Lengkap
- 2. Tanggal Lahir
- 3. Tempat Lahir
- 4. Agama

Jika sudah, klik **Lanjut**.

| 13:17                                                                                                    | ر <b>36</b> چې الد الد ⊙          | 13:17                                                                                                    | al 🔅 III. III. 🛇                  |
|----------------------------------------------------------------------------------------------------|-----------------------------------|----------------------------------------------------------------------------------------------------|-----------------------------------|
| Oata Pribadi                                                                                                    |                                   | Oata Pribadi                                                                                                    |                                   |
| Biodata Siswa<br>Masukkan data pribadi peserta dic<br>kependudukan yang berlaku.<br>Nama Lengkap<br>lan<br>Tanggal Lahir<br>Tempat Lahir<br>Sleman<br>Agama<br>Islam<br>Jenis Kelamin | lik sesuai dengan catatan dokumen | Biodata Siswa<br>Masukkan data pribadi peserta dia<br>kependudukan yang berlaku.<br>Nama Lengkap<br>Ian<br>Tanggal Lahir<br>24 February 2015<br>Tempat Lahir<br>Sleman<br>Agama<br>Islam<br>Jenis Kelamin | dik sesuai dengan catatan dokumen |
| Pria                                                                                                    | Wanita                            | Pria                                                                                                    | Wanita                            |
| La                                                                                                    | njut                              | La                                                                                                    | njut                              |
|                                                                                                    |                                   |                                                                                                    |                                   |

## Step 6 - Lengkapi Informasi

Silahkan lengkapi informasi lainnya seperti:

- 1. WNI/WNA, pilih salah satu
- 2. Status Tempat Tinggal, berisi informasi siswa bertempat tinggal dengan siapa.
- 3. Moda Transportasi, jenis kendaraan pada saat siswa data ke lembaga.
- 4. Jarak Tempat Tinggal, jarak dari tempat tinggal ke lembaga.
- 5. Waktu Tempuh, lama waktu yang dibutuhkan ke lembaga.

| 13:17 🛞 atl atl 🙊 🐠                                                                                              | 13:18 © .ul .ul 🤶 46)                                                                                            |  |  |
|----------------------------------------------------------------------------------------------------|----------------------------------------------------------------------------------------------------|--|--|
| Oata Pribadi                                                                                                    | Oata Pribadi                                                                                                    |  |  |
| Biodata Siswa<br>Masukkan data pribadi peserta didik sesuai dengan catatan dokumen<br>kependudukan yang berlaku. | Biodata Siswa<br>Masukkan data pribadi peserta didik sesuai dengan catatan dokumen<br>kependudukan yang berlaku. |  |  |
| Warga Negara Indonesia                                                                                           | Warga Negara Indonesia                                                                                           |  |  |
| O Warga Negara Asing                                                                                             | O Warga Negara Asing                                                                                             |  |  |
| Status Tempat Tinggal 🔹                                                                                          | Status Tempat Tinggal<br>Bersama orang tua                                                                       |  |  |
| Moda Transportasi                                                                                                | Moda Transportasi<br>Kendaraan Pribadi                                                                           |  |  |
| Jarak Tempat Tinggal                                                                                             | 5 km                                                                                                    |  |  |
| Waktu Tempuh Ō                                                                                                   | Waktu Tempuh   0:05:00                                                                                           |  |  |
|                                                                                                    |                                                                                                    |  |  |
| Lanjut                                                                                                    | Lanjut                                                                                                    |  |  |
|                                                                                                    |                                                                                                    |  |  |

## Step 7 - Lengkapi Informasi

Silahkan lengkapi informasi lainnya seperti:

- 1. Anak Keberapa, dari total jumlah Anak.
- 2. Jumlah Saudara Kandung, total saudara kandung.
- 3. Hobi
- 4. Cita Cita
- 5. Email

#### 6. Nomor Telepon Rumah

#### Jika sudah, klik **Lanjut**.

| 13:18                                                                                          | 111 .nl 🤶 🐠         | 13:20                                                       |                                        | · 111 🤶 111. (0)     |
|------------------------------------------------------------------------------------------------|---------------------|-------------------------------------------------------------|----------------------------------------|----------------------|
| Oata Pribadi                                                                                   |                     | 0                                                           | Data Pribadi                           |                      |
| Biodata Siswa<br>Masukkan data pribadi peserta didik sesuai deng<br>kependudukan yang berlaku. | gan catatan dokumen | Biodata Sisw<br>Masukkan data pribac<br>kependudukan yang b | di peserta didik sesuai de<br>berlaku. | ngan catatan dokumen |
| Anak Keberapa                                                                                  |                     | Anak Keberapa –                                             |                                        |                      |
| Jumlah Saudara Kandung                                                                         |                     | Jumlah Saudara Kar                                          | ndung                                  |                      |
| Hobi                                                                                           | •                   | Kesenian                                                    |                                        | •                    |
| Cita Cita                                                                                      | •                   | Cita Cita<br>Pekerja Seni/Lu                                | ukis/Artis/Sejenis                     | •                    |
| Email                                                                                          |                     | Email                                                       |                                        |                      |
| Nomor Telpon Rumah                                                                             |                     | Nomor Telpon                                                | Rumah                                  |                      |
|                                                                                                |                     |                                                             | <b>I</b>                               |                      |
| Lanjut                                                                                         |                     |                                                             | Lanjut                                 |                      |
|                                                                                                | •                   |                                                             | ۲                                      | •                    |

## Step 8 - Pilih Salah Satu

Silahkan pilih kebutuhan khusus yang tertampil pada halaman, Anda juga dapat memilih **Tidak** untuk siswa yang tidak berkebutuhan khusus. Klik **Simpan** 

| 13:20                                                                                                    | (1) all 🔊 🐠          | 13:20                                                                                                    | (1) all all 🛜 🐠 |  |  |
|----------------------------------------------------------------------------------------------------|----------------------|----------------------------------------------------------------------------------------------------|-----------------|--|--|
| Oata Pribadi                                                                                                    | Oata Pribadi         |                                                                                                    | Oata Pribadi    |  |  |
| Biodata Siswa<br>Masukkan data pribadi peserta didik sesuai der<br>kependudukan yang berlaku.<br>Apakah Siswa Memiliki Kebutuhan Khus | ngan catatan dokumen | Biodata Siswa<br>Masukkan data pribadi peserta didik sesuai dengan catatan dokumen<br>kependudukan yang berlaku.<br>Apakah Siswa Memiliki Kebutuhan Khusus? |                 |  |  |
| Tidak                                                                                                    |                      | Tidak                                                                                                    | $\checkmark$    |  |  |
| Netra                                                                                                    |                      | Netra                                                                                                    |                 |  |  |
| Rungu                                                                                                    |                      | Rungu                                                                                                    |                 |  |  |
| Grahita Ringan                                                                                                    |                      | Grahita Ringan                                                                                                    |                 |  |  |
| Grahita Sedang                                                                                                    |                      | Grahita Sedang                                                                                                    |                 |  |  |
| Daksa Ringan                                                                                                    |                      | Daksa Ringan                                                                                                    |                 |  |  |
| Daksa Sedang                                                                                                    |                      | Daksa Sedang                                                                                                    |                 |  |  |
| Laras                                                                                                    |                      | Laras                                                                                                    |                 |  |  |
| Wicara                                                                                                    |                      | Wicara                                                                                                    |                 |  |  |
| Tuna Ganda                                                                                                    |                      | Tuna Ganda                                                                                                    |                 |  |  |
| Hiper Aktif                                                                                                    |                      | Hiper Aktif                                                                                                    |                 |  |  |
| Simpan                                                                                                    |                      | Simpan                                                                                                    |                 |  |  |
|                                                                                                    | •                    |                                                                                                    | •               |  |  |

### Step 9 - Klik OK dan Selesai

Klik **OK** untuk menyimpan biodata siswa yang telah diisi. Selamat, Anda telah berhasil melengkapi biodata siswa di aplikasi Pelajar.

## 🕑 .ul .ul 🔶 🖅 13:20 < Data Pribadi Biodata Siswa-Masukkan data pribadi peserta didik sesuai dengan catatan dokumen kependudukan yang berlaku. Apakah Siswa Memiliki Kebutuhan Khusus? $\sim$ Tidak Netra Rungu Grahita Ringan Grahita Sedang Daksa Ringan Daksa Sedang Laras Wicara Data Berhasil Disimpan ок 5 $\bigcirc$ ◄